## 西门子工控机维修 西门子 嘉奥得科技

| 产品名称 | 西门子工控机维修 西门子 嘉奥得科技               |
|------|----------------------------------|
| 公司名称 | 嘉奥得自动化科技电子(杭州)有限公司               |
| 价格   | 面议                               |
| 规格参数 |                                  |
| 公司地址 | 浙江省杭州市萧山区新街街道山末址村1098号(<br>注册地址) |
| 联系电话 | 13282000697                      |

## 产品详情

6AG4010-4AA10-0XX5

SIMATIC IPC3000 SMART (RACK PC, 19", 4U); PENTIUM DUAL CORE G2120 (2C/2T, 3.1 GHZ,西门子工控机维修, 3 MB CACHE); 500 GBYTE HDD SATA, INTERNAL; 2 GBYTE DDR3 SDRAM (1X 2 GBYTE), SINGLE CHANNEL; W/O ODD; INTERFACES: 2X GBIT LAN; 2X SERIAL: 1X COM1 (RS232), 1X COM2 (RS232/422/485); 4X USB BACK; 2X USB FRONT; 1X VGA; 1X DVI-D; 2X PS/2; AUDIO; W/O OPERATING SYSTEM; DEVICE TO BE SOLD IN CHINA ONLY

6AG4010-4AA11-0XX5

SIMATIC IPC3000 SMART (RACK PC, 19", 4U); PENTIUM DUAL CORE G2010 (2C/2T, 2, 8 GHZ, 3 MB CACHE); 250 GBYTE HDD SATA, INTERNAL; 2 GBYTE DDR3 SDRAM (1X 2 GBYTE), SINGLE CHANNEL; DVD-ROM; INTERFACES: 2X GBIT LAN; 2X SERIAL: 1X COM1 (RS232),西门子工控机, 1X COM2 (RS232/422/485); 4X USB BACK; 2X USB FRONT; 1X VGA; 1X DVI-D; 2X PS/2; AUDIO; W/O OPERATING SYSTEM; DEVICE TO BE SOLD IN CHINA ONLY

6AG4010-4AA20-0XL5

经济型6AG4010-4AA11-0XX5

精致型6AG4010-4AA20-0XX5

实用型6AG4010-4AB22-0XX5

旗舰型6AG4010-4AB22-0FX5

加强型6AG4010-4BA10-0XX5

强劲型6AG4010-4BA22-0XX5

6AG4010-4AB22-0XX5

6AG4010-4AA11-0XX5

6AG4010-5BA22-0XX5

6AG4010-5BA10-0XX5

6AG4012-0AA11-0XX0

6AG4012-0AA22-0XX0

6AG4012-0CA22-0XX0

6AG4012-0CA22-0BX0

6AG4112-2DA10-0XX5

6AG4010-4AA11-0XX5

BIOS 入门指南

BIOS 设置实用程序: Aptio TSE

SMART 母板的 BIOS 是基于 AMI 码开发的。 AMI 可提供 AptioTM 文本设置环境 (Text

Setup Environment,西门子工控选型工具,TSE),这是一个用作 BIOS 设置实用程序的、基于测试的基本输入

和输出系统。 AptioTM TSE 的作用是在启动系统时强化用户对整个系统的控制。

开始进行 BIOS 设置

在启动 BIOS 时按照以下步骤进入 BIOS 设置页面:

1. 接通母板电源。

2. 当上电自检 期间屏幕上出现 SIEMENS 徽标时,按下键盘上的 DELETE 或

ESC 键。

功能描述字段

功能描述字段位于菜单画面右上角,包含所选项目的简要描述。

## 导航键

AptioTM TSE 基于键盘的导航可通过按键组合来实现,例如,功能键,ENTER , ESC , 箭 头键等。以下列出了各导航键的功能说明。

按下 功能

:选择画面 转至菜单栏,西门子,选择一个 BIOS 设置页面(例如主页面)。

:选择条目选择一个 BIOS 设置条目或子页面。

Enter: 选择选择一个选项以编辑其值或访问子菜单。

+/-:更改选项更改特定设置条目的字段值,例如,数据和时间。

F1: 常规帮助显示常规帮助窗口。

F2:先前值使用户能够在 BIOS 设置菜单中加载先前值。

F3: 优化默认值 使用户能够在 BIOS 设置菜单中加载优化默认值。

F4:保存并退出使用户能够保存当前组态并退出 BIOS 设置菜单。

ESC: 退出 键允许用户放弃所有更改并退出 BIOS 设置菜单。

随即显示 AptioTM TSE BIOS 主设置菜单。

·通过 BIOS 主设置菜单(例如""(Advanced) 或"芯片组"(Chipset) 菜单)还可访问

其它设置画面。

西门子工控机维修-西门子-嘉奥得科技(查看)由嘉奥得自动化科技电子(杭州)有限公司提供。嘉奥得自动化科技电子(杭州)有限公司(www.jiaaode.com)拥有很好的服务与产品,不断地受到新老用户及业内人士的肯定和信任。我们公司是商盟认证会员,点击页面的商盟客服图标,可以直接与我们客服人员对话,愿我们今后的合作愉快!